# **AR-B1572**

## Fanless ISA-Bus SBC with GX466 333MHz CPU User Guide

Edition: 1.0 Book Number: AR-B1572 06.10.25

#### **Table of Contents**

| 0. PREFACE<br>0.1 COPYRIGHT NOTICE AND DISCLAIMER                               | 3<br>3     |
|---------------------------------------------------------------------------------|------------|
| 0.2 WELCOME TO THE AR-B15/2 CPU BOARD.                                          | 3          |
| 0.4 RETURNING YOUR BOARD FOR SERVICE<br>0.5 TECHNICAL SUPPORT AND USER COMMENTS | 3<br>3     |
| 0.6 STATIC ELECTRICITY PRECAUTIONS                                              | 4          |
| 1. INTRODUCTION                                                                 | 5<br>5     |
| 1.2 SPECIFICATIONS                                                              | 6          |
| 2 INSTALLATION                                                                  | ه<br>م     |
| 2.1 AR-B1572'S BOARD DIMENSIONS                                                 | 9          |
| 3. CONNECTION                                                                   | .10        |
| 3.1 VGA CONNECTOR (VGAT)<br>3.2 VOLTAGE SOUCE FOR LCD INVERTER (INV1)           | .10        |
| 3.3 LCD CONNECTOR (LCD)                                                         | .10        |
| 3.5 COMPACT FLASH SLOT (CF1)                                                    | .11        |
| 3.6 SERIAL PORT (COM1)<br>3.7 SERIAL PORT (COM2)                                | .12<br>.12 |
|                                                                                 | .12        |
| 3.10 USB CONNECTOR (USB1)                                                       | .12        |
| 3.11 USB CONNECTOR (USB2)                                                       | .13<br>.13 |
| 3.13 PARALLEL PORT CONNECTOR (LPT1)                                             | .14        |
| 3.14 KEYBOARD/MOUSE CONNECTOR (PS1)<br>3.15 KEYBOARD/MOUSE CONNECTOR (KB/MS1)   | .14<br>.14 |
| 3.16 KEYBOARD AND MOUSE LOCK / UNLOCK HEADER (KBJP1 / MSJP1)                    | .14        |
| 3.18 POWER INPUT CONNECTOR (PWR1))                                              | .15        |
| 3.19 GPIO CONNECTOR (GPIO1)                                                     | .15        |
| 3.21 CRT/LCD SELECT (JP2)                                                       | .15        |
| 3.22 LCD VOLTAGE SELECT (VJP1)                                                  | .15<br>.16 |
| 3.24 AT/ATX SELECT PIN (JP4, ATX1)                                              | .16        |
| 3.26 CF MASTER SELECT (JP7)                                                     | .16        |
| 3.27 IT8888G STRAPING (JP8))                                                    | .16<br>16  |
| 3.29 RS232/RS422/RS485 SWITCHING (JP10, JP11)                                   | .17        |
| 4. WATCHDOG TIMER CONFIGURATION                                                 | .18        |
| 5. BIOS CONSOLE                                                                 | .21        |
| 5.1 MAIN SETUP                                                                  | .21        |
| 5.2 ADVANCED CHIPSET SETUP                                                      | .23<br>.24 |
| 5.4 PERIPHERALS SETUP                                                           | .25        |
| 5.6 PC HEALTH SETUP                                                             | .27        |
| 5.7 BOOT SETUP                                                                  | .28<br>.29 |
| 5.9 BIOS UPDATE                                                                 | . 30       |
| APPENDIX A. ADDRESS MAPPINGIO ADDRESS MAP                                       | .31<br>.31 |
| APPENDIX B. INTERRUPT REQUEST (IRQ)                                             | .32        |

### 0. PREFACE

#### 0.1 COPYRIGHT NOTICE AND DISCLAIMER

This document is copyrighted, All rights are reserved.

This manual may be reproduced, copied, transcribed, stored in a retrieval system, or translated into any language or computer language in any form or by any means, such as electronic, mechanical, magnetic, optical, chemical, manual or other means without the prior written permission or original manufacturer.

We assume no responsibility or warranty with respect to the content in this manual

and specifically disclaims any implied warranty of merchantability or fitness for any particular purpose. Furthermore, the manufacturer reserves the right to make improvements to the products described

in this manual at any times without notice. Such revisions will be posted on the Internet (www.emacinc.com) as soon as possible.

Possession, use, or copy of the software described in this publication is authorized only pursuant to valid written license from an authorized sub licensor.

ACKNOWLEDGEMENTS

AMI, IBM PC/AT, ALI, Windows 3.1, MS-DOS...are registered trademarks.

All other trademarks and registered trademarks are the property of their respective owners.

#### 0.2 WELCOME TO THE AR-B1572 CPU BOARD

This guide introduces the AR-B1572 CPU Board.

Use information provided in this manual describes this card's functions and features. It also helps you start, setup and operate your AR-B1572. General system information can also be found in this publication.

#### 0.3 BEFORE YOU USE THIS GUIDE

Please refer to the Chapter 3, "Setting System," in this guide, if you have not already installed this AR-B1572. Check the packing list before you install and make sure the accessories are completely included.

AR-B1572 CD provides the newest information regarding the CPU card. Please refer to the files of the enclosed utility CD. It contains the modification and hardware & software information, and adding the description or modification of product function after manual printed.

#### 0.4 RETURNING YOUR BOARD FOR SERVICE

If your board requires any services, contact the distributor or sales representative from whom you purchased the product for service information. If you need to ship your board to us for service, be sure it is packed in a protective carton. We recommend that you keep the original shipping container for this purpose.

You can help assure efficient servicing for your product by following these guidelines:

1. Include your name, address, daytime telephone, facsimile number and E-mail.

2. A description of the system configuration and/or software at the time of malfunction.

3. A brief description of the problem occurred.

#### 0.5 TECHNICAL SUPPORT AND USER COMMENTS

Users comments are always welcome as they assist us in improving the quality of our products and the readability of our publications. They create a very important part of the input used for product enhancement and revision.

We may use and distribute any of the information you provide in any way appropriate without incurring any obligation. You may, of course, continue to use the information you provide.

If you have any suggestions for improving particular sections or if you find any errors on it, please send your comments to the manufacturer. or your local sales representative and indicate the manual title and book number.

Internet electronic mail to: Sales@emacinc.com http://www.emacinc.com/support/

#### 0.6 STATIC ELECTRICITY PRECAUTIONS

Before removing the board from its anti-static bag, read this section about static electricity precautions. Static electricity is a constant danger to computer systems. The charge that can build up in your body may be more than sufficient to damage integrated circuits on any PC board. It is, therefore, important to observe basic precautions whenever you use or handle computer components. Although areas with humid climates are much less prone to static build-up, it is always best to safeguard against accidents that may result in expensive repairs. The following measures should be sufficient to protect your equipment from static discharge:

- Touch a grounded metal object to discharge the static electricity in your body (or ideally, wear a grounded wrist strap).
- When unpacking and handling the board or other system components, place all materials on an anti-static surface.
- Be careful not to touch the components on the board, especially the "golden finger" connectors on the bottom of the board.

### **1. INTRODUCTION**

Welcome to the AR-B1572 ISA AT/ATX Single Board Computer. The AR-B1572 is PIC board with onboard fanless AMD Geode GX 466@0.9W processor and CS5536 Chipset. The memory contents onboard 128MB DDR and one DDR SO-DIMM socket which supports up to 512MB of memory.

Graphics display functionality is provided by Build-in Graphic Processor that supports CRT display and TFT interface with 24-bit panel specifications. Ethernet connectivity comes from the RTL8100C 10/100 Ethernet controller.

The AR-B1572 integrates ITE8888 PCI-to-ISA bridge in order to support ISA interface. The detail feature list on section 1.2

#### **1.1 PACKING LIST**

In addition to this User's Manual, the AR-B1572 package includes the following items:

- AR-B1572 AT/ATX Single Board
- FDD Cable (FDD1) x 1
- 5.25" IDE HDD ATA100 Cable (IDE1) x 1
- Parallel port cable (LPT1) x 1
- AR-B9525A V1.4 (optional)
- USB 2.0 cable (USB1, USB2) x 1
- PS/2 to PS/2 Y-cable (PS1) x 1
- Serial port cable (COM2) x 1

### **1.2 SPECIFICATIONS**

| Model No.       | AR-B1572 V1.0 8/23/2006                                                             |
|-----------------|-------------------------------------------------------------------------------------|
| Description     | Fan less ISA-Bus SBC with GX466 333MHz CPU, LCD, LAN,                               |
|                 | On-board 128MB DDR 266 SDRAM, On-board 128KB SRAM                                   |
| PCB Version     | V1.0                                                                                |
| Issue 8/23/2006 | 1. Remove Protect U                                                                 |
|                 | 2. I/O Winbond 8712F                                                                |
|                 | 3. I/O connector follows AR-B1479A                                                  |
| Issue           | 1. SRAM on board, but it is option                                                  |
| 11/30/2005      | 2. IDE needs to have 防呆                                                             |
|                 | 3. ProtectU/SRAM/Audio as option                                                    |
|                 | 4. Support keyboard lock                                                            |
| Form Factor     | ISA-bus CPU Card, 185mm x 122mm (7.3" x 4.8"), 6 Layers.                            |
| CPU Grade       | Un-board faniess GX466 333MHZ CPU, BGA396                                           |
| BIOS            | AWARD                                                                               |
| SRAM            | On-board 128K with battery back-up                                                  |
| ProtectU        | No                                                                                  |
| PC/104          | Interface with 4 through holes, follow AR-B1476 and AR-B1579.                       |
| System Memory   | Default On-board DDR 266 SDRAM 128MB and one SODIMM                                 |
|                 | socket.                                                                             |
| System Chipset  | NS Geode CS5536                                                                     |
| Onboard Cache   | L1 32KB, CPU included.                                                              |
| Display         | Display Memory: Shared with system memory.                                          |
| Interface       | <ul> <li>CRT: Up to 1600x1200 @ 16bpp, 1280x1024@24bpp.</li> </ul>                  |
|                 | LCD: support TTL interface with 24-bit up to 1280x1024                              |
|                 |                                                                                     |
| I/O Chipset     | Winbond 8712F                                                                       |
|                 | <ul> <li>Serial: 1 high speed RS-232C serial port (COM1).</li> </ul>                |
|                 | <ul> <li>Serial: RS-232C/422/485 serial port (COM2) with pin</li> </ul>             |
|                 | header.                                                                             |
|                 | <ul> <li>Parallel: SPP, EPP and ECP mode.</li> </ul>                                |
|                 | <ul> <li>Floppy: Floppy disk drives 3.5".</li> </ul>                                |
|                 | <ul> <li>K/B &amp; Mouse: PS/2 KB/Mouse port on bracket, AT</li> </ul>              |
|                 | Keyboard header(keyboard lock).                                                     |
|                 | <ul> <li>USB: 4 x USB v2.0 ports(four internal).</li> </ul>                         |
|                 | <ul> <li>Digital I/O: 8-bit, 4 Digital Input and 4 Digital Output.</li> </ul>       |
|                 |                                                                                     |
| IDE             | On-board one 2x20x2.54mm box-header connector supports                              |
|                 | Ultra-DMA 33/66                                                                     |
|                 | Compact Flash share with IDE                                                        |
| Extension Bus   | PC/104 Connector                                                                    |
| Audio           | Chipset: VIA VT1612A                                                                |
|                 | AC97 Digital Audio controller                                                       |
|                 | <ul> <li>Interface: Line-in, CD-in, Mic-in, and Line-out</li> </ul>                 |
|                 | ······································                                              |
|                 | (AR-B9425 is ontional adapter board which has four phone jack for                   |
|                 | audio I/O connection and an amplifier module for Line-out signal)                   |
| RTC.            |                                                                                     |
| H/W/ Monitor    | Supports Power Voltage and CPU temperature monitoring                               |
| K/R and Mouse   | On-hoard PS/2 Keyboard and Mouse connector                                          |
|                 | On board and Politick DTI 2100P augments 10/100M/here Ethernet                      |
| LAN Chipset     | with PL45 connector built in LED at brocket                                         |
|                 | With NJ-45 COMPECIAL DUIL-IN LED at DIACKEL,                                        |
|                 | Neeus lu lulluw AR-D10/2 allu AR-D10/U                                              |
| vvatchdog       | Suitware programmable 1~63 seconds                                                  |
| Power Red       | $+5\sqrt{\omega}$ 2 () A typical +12V( $\omega$ 1 ()A typical supports AL/ATX power |

|               | function, wafer 5.08 mm, 4 pin, male 180 degree, white for PCB |
|---------------|----------------------------------------------------------------|
| Operating     | <b>0~60</b> °C                                                 |
| Temp.         |                                                                |
| Storage Temp. | <b>-20~80</b> ℃                                                |
| Operating     | 0~90% relative humidity none-condensing                        |
| Humidity      |                                                                |
| Safety        | CE FCC class A Certified                                       |
| Supporting OS | Windows NT4.0/2000, 98, XP.                                    |
|               | Linux Version: Mandrake / Caldara / Redhat.                    |
|               | WinCE                                                          |

#### **1.3 BLOCK DIAGRAM**

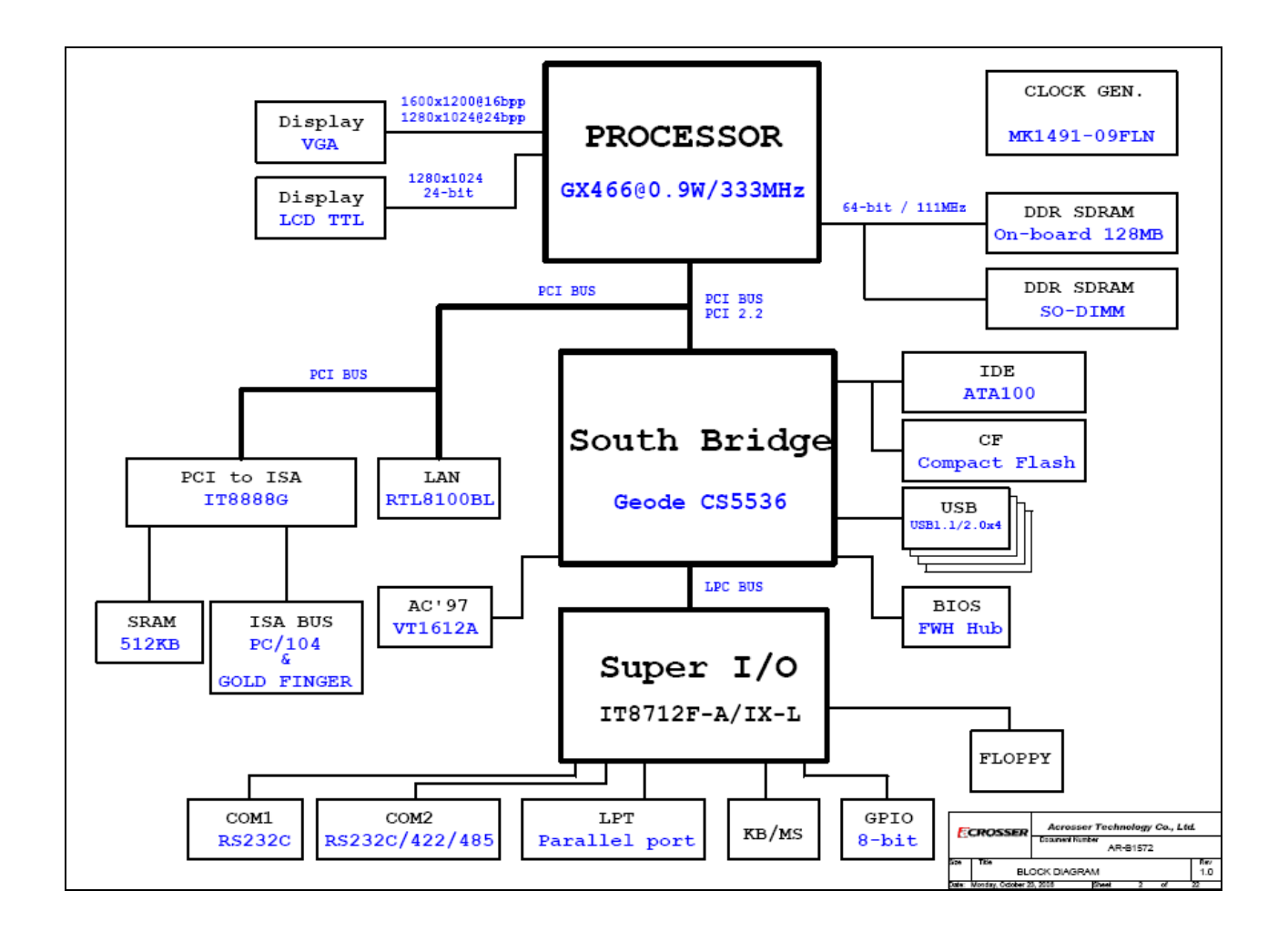

### 2. INSTALLATION

This chapter describes how to install the AR-B1572. At first, the layout of AR-B1572 is shown, and the unpacking information that you should be careful is described. The jumpers and switches setting for the AR-B1572's configuration are as below.

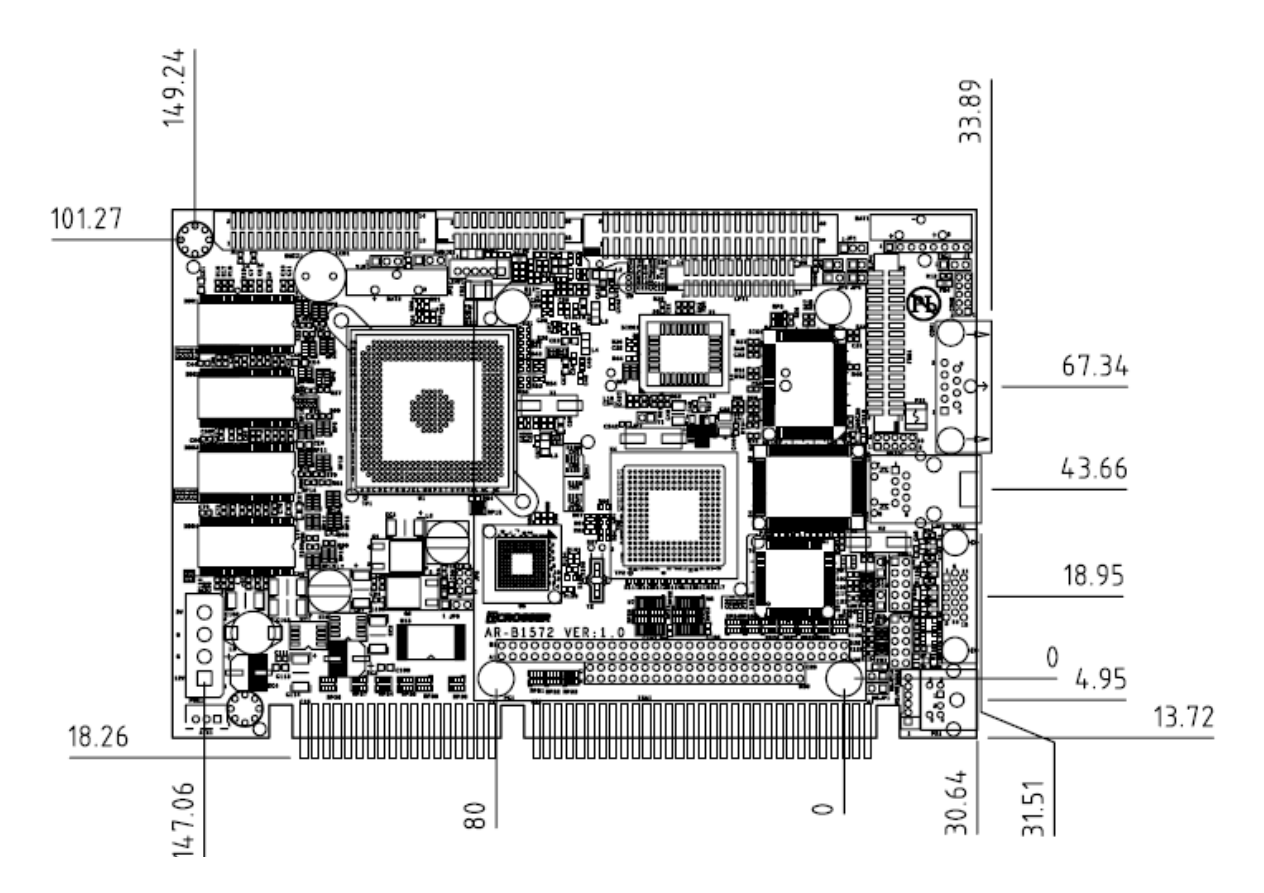

#### 2.1 AR-B1572'S BOARD DIMENSIONS

### **3. CONNECTION**

The connectors on AR-B1572 allows you to connect external devices such as USB devices, serial port drives, hard disk devices, printers, etc. The following table lists the connectors on AR-B1572 and their respective functions.

#### 3.1 VGA CONNECTOR (VGA1)

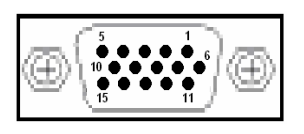

| PIN | SIGNAL | PIN | SIGNAL |
|-----|--------|-----|--------|
| 1   | RED    | 9   | +5V    |
| 2   | GREEN  | 10  | GND    |
| 3   | BLUE   | 11  | NC     |
| 4   | NC     | 12  | SDA    |
| 5   | GND    | 13  | HSYNC  |
| 6   | GND    | 14  | VSYNC  |
| 7   | GND    | 15  | SCL    |
| 8   | GND    |     |        |

### 3.2 VOLTAGE SOUCE FOR LCD INVERTER (INV1)

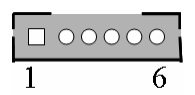

| PIN | SIGNAL | PIN | SIGNAL |
|-----|--------|-----|--------|
| 1   | +12V   | 2   | +12V   |
| 3   | GND    | 4   | +5V    |
| 5   | GND    | 6   | NC     |

#### 3.3 LCD CONNECTOR (LCD)

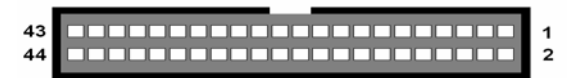

| Pin | 5  | Signal | Pin | :  | Signal |  |  |
|-----|----|--------|-----|----|--------|--|--|
| 1   |    | GND    | 2   |    | CLK    |  |  |
| 3   |    | GND    | 4   | F  | ISYNC  |  |  |
| 5   | V  | /SYNC  | 6   |    | GND    |  |  |
| 7   | B0 | NC     | 8   | B1 | NC     |  |  |
| 9   | B2 | B0     | 10  | B3 | B1     |  |  |
| 11  | B4 | B2     | 12  | B5 | B3     |  |  |
| 13  |    | GND    | 14  | B6 | B4     |  |  |
| 15  | B7 | B5     | 16  | G0 | NC     |  |  |
| 17  | G1 | NC     | 18  | G2 | G0     |  |  |
| 19  | G3 | G1     | 20  |    | GND    |  |  |
| 21  | G4 | G2     | 22  | G5 | G3     |  |  |
| 23  | G6 | G4     | 24  | G7 | G5     |  |  |
| 25  | R0 | NC     | 26  | R1 | NC     |  |  |
| 27  |    | GND    | 28  | R2 | R0     |  |  |
| 29  | R3 | R1     | 30  | R4 | R2     |  |  |
| 31  | R5 | R3     | 32  | R6 | R4     |  |  |
| 33  | R7 | R5     | 34  |    | GND    |  |  |
| 35  |    | VCC    | 36  |    | VCC    |  |  |
| 37  |    | +12V   | 38  |    | +12V   |  |  |
| 39  |    | GND    | 40  |    | GND    |  |  |
| 41  | D  | ISPEN  | 42  | E  | BLKEN  |  |  |
| 43  |    | GND    | 44  | ١  | /DDEN  |  |  |

NOTE: For 24 bit panel reference to left side of pin definition. For 18 bits panel reference to right

#### side. 3.4 HARD DISK CONNECTOR (IDE1)

|    |  |   |   |   |   |    |    |   | _  | - |    |   |   |     |     |     |    |  |   |
|----|--|---|---|---|---|----|----|---|----|---|----|---|---|-----|-----|-----|----|--|---|
| 39 |  | Т | Т | Т | Т | Т  | Т  | Т | Т  | Т | Т  | Т | Т | Т   | Т   | Т   | Т  |  | 1 |
| 40 |  |   |   |   |   |    |    |   |    |   |    |   |   |     |     |     |    |  | 2 |
| 40 |  |   |   | ÷ |   | d. | d. |   | d. |   | d. |   |   | di. | di. | di. | di |  | 2 |

| Pin | Signal  | Pin | Signal   |
|-----|---------|-----|----------|
| 1   | -RESET  | 2   | GROUND   |
| 3   | DATA 7  | 4   | DATA 8   |
| 5   | DATA 6  | 6   | DATA 9   |
| 7   | DATA 5  | 8   | DATA 10  |
| 9   | DATA 4  | 10  | DATA 11  |
| 11  | DATA 3  | 12  | DATA 12  |
| 13  | DATA 2  | 14  | DATA 13  |
| 15  | DATA 1  | 16  | DATA 14  |
| 17  | DATA 0  | 18  | DATA 15  |
| 19  | GROUND  | 20  | N.C      |
| 21  | PDDREQ  | 22  | GROUND   |
| 23  | -PDIOW  | 24  | GROUND   |
| 25  | -PDIOR  | 26  | GROUND   |
| 27  | PIORDY  | 28  | GROUND   |
| 29  | -PDDACK | 30  | GROUND   |
| 31  | IRQ14   | 32  | N.C      |
| 33  | PDA1    | 34  | PD66/100 |
| 35  | PDA0    | 36  | PDA2     |
| 37  | -PDCS1  | 38  | -PDCS3   |
| 39  | HLEDP   | 40  | GROUND   |

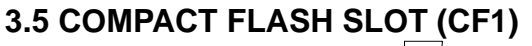

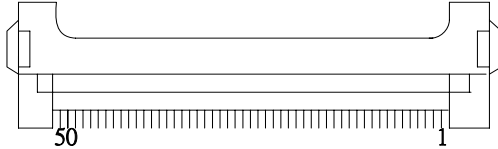

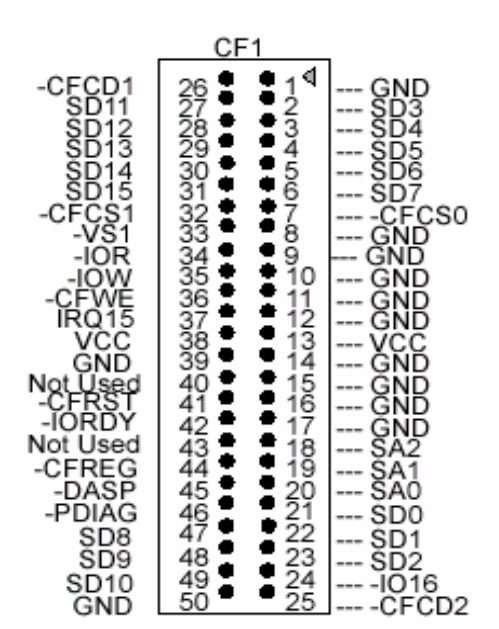

### 3.6 SERIAL PORT (COM1)

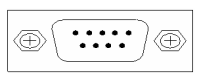

| PIN | SIGNAL | PIN | SIGNAL |
|-----|--------|-----|--------|
| 1   | /DCDA  | 6   | /DSRA  |
| 2   | RXDA   | 7   | /RTSA  |
| 3   | TXDA   | 8   | /CTSA  |
| 4   | /DTRA  | 9   | /RIA   |
| 5   | GND    |     |        |

#### 3.7 SERIAL PORT (COM2)

| 0 10 | PIN | SIGNAL | PIN | SIGNAL |
|------|-----|--------|-----|--------|
| 2 10 | 1   | /DCDB  | 2   | /DSRB  |
|      | 3   | RXDB   | 4   | /RTSB  |
|      | 5   | TXDB   | 6   | /CTSB  |
| 1 0  | 7   | /DTRB  | 8   | /RIB   |
| 1 9  | 9   | GND    |     |        |

#### 3.8 PC104

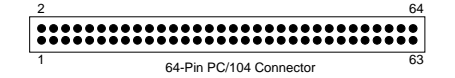

1 2 40 Pin PC/104 Connector

### 3.9 AUDIO CONNECTOR (AUDIO1)

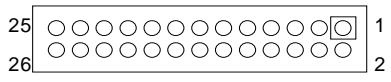

Audio Connector

| PIN | SIGNAL   | PIN | SIGNAL |
|-----|----------|-----|--------|
| 1   | CDINL    | 2   | LININL |
| 3   | CDINR    | 4   | LININR |
| 5   | VCC      | 6   | NC     |
| 7   | LINOUTL  | 8   | MICIN  |
| 9   | LINOUTR  | 10  | PCPEEP |
| 11  | AUDIOGND | 12  | GND    |
| 13  | NC       | 14  | NC     |
| 15  | AUDIOGND | 16  | GND    |
| 17  | NC       | 18  | NC     |
| 19  | NC       | 20  | NC     |
| 21  | NC       | 22  | NC     |
| 23  | NC       | 24  | NC     |
| 25  | AUDIOGND | 26  | GND    |

### 3.10 USB CONNECTOR (USB1)

|      | PIN | SIGNAL | PIN | SIGNAL |
|------|-----|--------|-----|--------|
| 2 10 | 1   | +5V    | 2   | +5V    |
|      | 3   | USB2-  | 4   | USB3-  |
| 1 9  | 5   | USB2+  | 6   | USB3+  |
| 1    | 7   | GND    | 8   | GND    |
|      | 9   | GND    | 10  | GND    |

### 3.11 USB CONNECTOR (USB2)

33 34

|              | PIN | SIGNAL | PIN | SIGNAL |
|--------------|-----|--------|-----|--------|
|              | 1   | +5V    | 2   | +5V    |
| 2 10         | 3   | USB0-  | 4   | USB1-  |
|              | 5   | USB0+  | 6   | USB1+  |
| $1 \qquad 9$ | 7   | GND    | 8   | GND    |
|              | 9   | GND    | 10  | GND    |

1 2

### 3.12 FLOPPY DISK DRIVE CONNECTOR (FDD1))

-----

| PIN | SIGNAL | PIN | SIGNAL  |
|-----|--------|-----|---------|
| 1   | GND    | 2   | DRVDEN0 |
| 3   | GND    | 4   | NC      |
| 5   | GND    | 6   | NC      |
| 7   | GND    | 8   | /INDEX  |
| 9   | GND    | 10  | /MOA    |
| 11  | GND    | 12  | /DSB    |
| 13  | GND    | 14  | /DSA    |
| 15  | GND    | 16  | /MOB    |
| 17  | GND    | 18  | /DIR    |
| 19  | GND    | 20  | /STEP   |
| 21  | GND    | 22  | /WD     |
| 23  | GND    | 24  | /WE     |
| 25  | GND    | 26  | /TRAK0  |
| 27  | GND    | 28  | /WP     |
| 29  | NC     | 30  | /RDATA  |
| 31  | GND    | 32  | /HEAD   |
| 33  | NC     | 34  | /DSKCHG |

#### 3.13 PARALLEL PORT CONNECTOR (LPT1)

|   | CN8 | Signal         | CN8 | Signal             |
|---|-----|----------------|-----|--------------------|
|   | 1   | -Strobe        | 2   | -Auto Form Feed    |
|   | 3   | Data 0         | 4   | -Error             |
|   | 5   | Data 1         | 6   | -Initialize        |
|   | 7   | Data 2         | 8   | -Printer Select In |
|   | 9   | Data 3         | 10  | Ground             |
| 1 | 11  | Data 4         | 12  | Ground             |
| 2 | 13  | Data 5         | 14  | Ground             |
| 2 | 15  | Data 6         | 16  | Ground             |
|   | 17  | Data 7         | 18  | Ground             |
|   | 19  | -Acknowledge   | 20  | Ground             |
|   | 21  | Busy           | 22  | Ground             |
|   | 23  | Paper          | 24  | Ground             |
|   | 25  | Printer Select | 26  | No Used            |

#### 25 26

#### 3.14 KEYBOARD/MOUSE CONNECTOR (PS1)

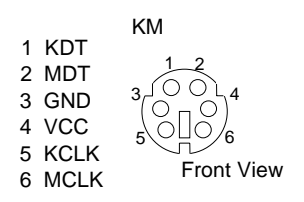

#### 3.15 KEYBOARD/MOUSE CONNECTOR (KB/MS1)

|   | 00000 |
|---|-------|
| 1 | 6     |

| PIN | SIGNAL | PIN | SIGNAL |
|-----|--------|-----|--------|
| 1   | MSDAT# | 2   | KBDAT# |
| 3   | KBGND  | 4   | +5V    |
| 5   | MSCLK  | 6   | KBCLK  |

#### 3.16 KEYBOARD AND MOUSE LOCK / UNLOCK HEADER (KBJP1 / MSJP1)

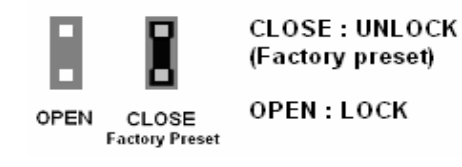

### 3.17 RJ45 CONNECTOR (LAN1)

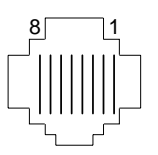

| PIN (LAN1 | FUNCTION |
|-----------|----------|
| 1         | TPTX+    |
| 2         | TPTX -   |
| 3         | TPRX+    |
| 4         | Not Used |
| 5         | Not Used |
| 6         | TPRX -   |
| 7         | Not Used |
| 8         | Not Used |

#### 3.18 POWER INPUT CONNECTOR (PWR1) DIN

|   |   |     |   | PIN | SIGNAL |
|---|---|-----|---|-----|--------|
|   |   |     |   | 1   | +12V   |
| _ | _ | _   |   | 2   | GND    |
|   |   |     |   | 3   | GND    |
| 4 | 2 | 2   | 1 | 4   | +5V    |
| - | 3 | - 4 | 1 |     |        |

#### 3.19 GPIO CONNECTOR (GPIO1)

|      | PIN | SIGNAL | PIN | SIGNAL |
|------|-----|--------|-----|--------|
| 9 1  | 1   | GPIO1  | 2   | GPIO5  |
|      | 3   | GPIO2  | 4   | GPIO6  |
|      | 5   | GPIO3  | 6   | GPIO7  |
| 10 2 | 7   | GPIO4  | 8   | GPIO8  |
|      | 9   | GND    | 10  | +5V    |

#### 3.20 CMOS CLEAR (JP1)

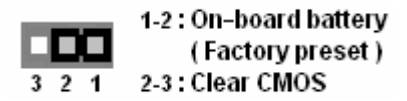

### 3.21 CRT/LCD SELECT (JP2)

|  | SET | SIGNAL       |
|--|-----|--------------|
|  | 1-2 | CRT (DEFAUL) |
|  | 2-3 | LCD          |

### 3.22 LCD VOLTAGE SELECT (VJP1)

|       |         | 1-2 | 2-3(default) |
|-------|---------|-----|--------------|
|       | Voltage | 5V  | 3.3V         |
| 3 2 1 |         |     |              |

#### 3.23 HARDWARE RESET PIN (JP3)

#### NOTE: Short this pin for system reset.

#### 3.24 AT/ATX SELECT PIN (JP4, ATX1)

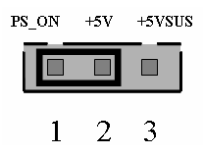

ATX1

JP4

| FUNCTION | JP4   | ATX1 (PIN 2-3) |
|----------|-------|----------------|
| AT       | OPEN  | SHORT          |
| ATX      | SHORT | OPEN           |

3.25 POWER BUTTEN (JP6)

#### 3.26 CF MASTER SELECT (JP7)

| SET   | SIGNAL |
|-------|--------|
| SHORT | SLAVE  |
| OPEN  | MASTER |

#### 3.27 IT8888G STRAPING (JP8))

1

3

5

|   | SET                    | SIGNAL                              |
|---|------------------------|-------------------------------------|
|   | 10                     | ON: IT8888G normal function         |
| 2 | <sup>1-2</sup> OFF: er | OFF: enable chip test with PCIRST#0 |
| 4 | 2.4                    | ON: NO F-SEG decoding               |
| 6 | 3-4                    | OFF: fast DEVSEL# decode for F-SEG  |
| 0 | 5-6                    | ON: disable SM boot-ROM             |
|   |                        | OFF: enable SM boot-ROM             |

#### 3.28 SRAM ADDRESS SELECT (JP9)

| 3 |         | 1-2(default) | 2-3 |
|---|---------|--------------|-----|
|   | Address | D0h          | D8h |

### 3.29 RS232/RS422/RS485 SWITCHING (JP10, JP11)

|             | JP11(open) | JP11(short) |
|-------------|------------|-------------|
| JP10(open)  | RS232      | RS422       |
| JP10(short) | RS485 2W   | RS485 4W    |

### 4. WATCHDOG TIMER CONFIGURATION

#### 4.1 WATCHDOG TIMER SETTING

The WDT (Watch Dog Timer) is used to generate a variety of output signals after a user programmable count. The WDT is suitable for use in the prevention of system lock-up, such as when software becomes trapped in a deadlock. Under these sorts of circumstances, the timer will count to zero and the selected outputs will be driven. Under normal circumstance, the user will restart the WDT at regular intervals before the timer counts to zero.

The watchdog timer is a circuit that maybe used from your program software to detect crash or hang up. The Watchdog timer is automatically disabled after reset. Once you enabled the watchdog timer, your program should trigger the watchdog timer every time before it times out. After you trigger the watchdog timer, the timer will be set to zero and start to count again. If your program fails to trigger the watchdog timer before times out, it will generate a reset pulse to reset the system or trigger the IRQ 9 signal in order to tell your system that the watchdog time is out.

User could test watchdog function under 'Debug' program as follows:

| C:>debug     |                                                                                    |
|--------------|------------------------------------------------------------------------------------|
| o 2E 87      |                                                                                    |
| o 2E 87      |                                                                                    |
| o 2E 55      |                                                                                    |
| o 2E 55      | Extended Functions Enable Register                                                 |
| o 2E 07      | ;EFIR=EFER (Extended Functions Index Register) point to Logical Device Number Reg. |
| o 2F 07      | ; Select logical device 8, (Watchdog Function)                                     |
| o 2E 23 ;    | ; Device Active register                                                           |
| o 2F10 ;ı    | update CR30 with value 01H                                                         |
| o 2E 72 ;    | Select Watchdog count mode seconds or minutes                                      |
| o 2F C0      | unit select C0 $\rightarrow$ second<br>40 $\rightarrow$ minute                     |
| o 2E 73      |                                                                                    |
| o 2F 00<br>q | timer set 00 $\rightarrow$ FF                                                      |
|              |                                                                                    |

Sample code shows as below

```
// Normal procedure
void Show_Title()
{
  clrscr();
  printf("WatchDog Test for ITE8712F\n");
  printf("1. WDT.EXE 10 s ==--> 10 seconds to reset.\n");
  printf("2. WDT.EXE 20 m ==--> 20 minutes to reset.\n");
}
// Main procedure
int main(int argc, char *argv[])
{
  BYTE i,j;
  char Time_Format;
  BYTE IO_Port_Address=0x2E;
  BYTE Time=10; // Default is 10
                     // Default is 0x01 = Seconds
  BYTE Format=0x80;
  if (argc != 3)
    { Show_Title(); return 1;
                              }
  clrscr();
  textcolor(YELLOW+BLINK);
  Time=atoi(argv[1]);
  Time_Format=argv[2][0];
  if(Time_Format=='m' || Time_Format=='M')
   Format=0x00;
                // Minutes
  if(Time_Format=='s' || Time_Format=='S')
   Format=0x80;
                // Seconds
  // Set Watchdog
  outportb(IO_Port_Address,0x87); // Enter configure
  outportb(IO_Port_Address,0x01);
  outportb(IO_Port_Address,0x55);
  outportb(IO_Port_Address,0x55);
  outportb(IO_Port_Address,0x07); // Point to Logical Device Number Reg.
  outportb(IO_Port_Address+1,0x07); // Select logical device 7, (Watchdog Function)
  outportb(IO_Port_Address,0x72); // Select Watchdog use keyboard reset
  outportb(IO_Port_Address+1,0x40);
  outportb(IO_Port_Address,0x72); // Select Watchdog count mode seconds or minutes
  outportb(IO_Port_Address+1,Format|inportb(IO_Port_Address+1));
  outportb(IO_Port_Address,0x73); // Set Watchdog Timer Value
  outportb(IO_Port_Address+1,Time); // 0x00 to disable, max 0xFF
  i=Time;
```

```
j=i*60;
```

```
while(1)
 {
   gotoxy(20,10);
   if(Time_Format=='m' || Time_Format=='M')
     {
       cprintf(">>> After %d Second will reset the system. <<<",j);</pre>
   j--;
 }
   if(Time_Format=='s' || Time_Format=='S')
     {
       cprintf(">>> After %d Second will reset the system. <<<",i);
   i--;
     }
   delay(900);
 }
return 0;
```

}

### **5. BIOS CONSOLE**

This chapter describes the AR-B1572 BIOS menu displays and explains how to perform common tasks needed to get up and running, and presents detailed explanations of the elements found in each of the BIOS menus. The following topics are covered:

- Main Setup
- Advanced Chipset Setup
- Power Setup
- Peripherals Setup
- PnP/PCI Setup
- PC Health Setup
- Boot Setup
- Exit Setup

#### **5.1 MAIN SETUP**

The <Main Setup> choice allows you to record some basic hardware configuration in your computer system and set the system clock and error handling. If the motherboard is already installed in a working system, you will not need to select this option. You will need to run this Setup option, however, if you change your system hardware configuration, the onboard battery fails, or the configuration stored in the COMS memory was lost or damaged.

| Phoe<br>Main Advanced Power                                                                                        | nix - AwardBIOS CMOS Setup Ut<br>PnP/PCI Peripherals PC Hea                                       | ility<br>1th Boot Exit                                                  |
|----------------------------------------------------------------------------------------------------|---------------------------------------------------------------------------------------------------|-------------------------------------------------------------------------|
| Date (mm:dd:yy)<br>Time (hh:mm:ss)<br>► IDE Primary Master<br>► IDE Primary Slave<br>Drive A<br>Drive B<br>Halt On | Sun. Oct 24 1999<br>11 : 45 : 41<br>[ None]<br>[1.44M, 3.5 in.]<br>[None]<br>[All , But Keyboard] | Item Help<br>Menu Level ►<br>Change the day, month,<br>year and century |
| Base Memory<br>Extended Memory<br>Total Memory                                                                     | 1K<br>65472K<br>65536K                                                                            |                                                                         |
| f↓→+:Move Enter:Select<br>F5:Previous Values                                                                       | +/-/PU/PD:Value F10:Save<br>F6:Fail-Safe Defaults F                                               | -<br>ESC:Exit F1:General Help<br>7:Optimized Defaults                   |

About the button of the menu are the control keys for use on this menu. If you need any help in each item field, you can press the <F1> key, It will display the relevant information to help you. The memory display at the automatically according to the memory changed. The following describes each item of this menu.

#### **Date Setup**

The date format is :

DAY : SUN to SAT

Month: 1 to 12

Date: 1 to 31

Year : 1999 to 2099

To set the date, highlight the "Date" field and use the [PageUp] / [PageDown] or [+] / [-] keys to set the current time.

#### **Time Setup**

The time format is : Hour : 0 to 24 Minute : 00 to 59 Second : 00 to 59

To set the time, highlight the "Time" field and use the [PageUp] / [PageDown] or [+] / [-] keys to set the current time.

#### IDE Primary HDDs/IDE Secondary HDDs

The onboard PCI IDE connectors provide primary and secondary channels for connecting up to four IDE hard disks or other devices. Each channel can support up to two hard disks; the first is the "Master" and the second is "Slave".

Press<Enter> to configure the hard disk. The selections include Auto, Manual, and None. Select "Manual" to define the device information manually. You will be asked to enter the following items.

CYLS : Number of cylinders. HEAD : Number of read/write heads. PRECOMP : Write precompensation. LANDING SONE : Landing zone. SECTOR : Number of sectors. The Access Mode selections are as follows : CHS : (HD<528MB) LBA : (HD>528MB and support Logical Block Addressing) Large : (for MS-DOS only) Auto

#### Video

The field selects the type of video display card installed in your system. You can choose the following Video display cards:

EGA/VGA : For EGA, VGA, SEGA, SVGA or PGA monitor adapters. (default) CGA 40 : Power up in 40 column mode. CGA 80 : Power up in 80 column mode. MONO : For Hercules or MDA adapters.

#### Halt On

The field determines whether or not the system will halt if an error is detected during the power up.

No errors : The system boot will not be halted for any error that may de detected. All errors : Whenever the BIOS detects a non-fatal error, the system will stop and you will be prompted.

#### **5.2 ADVANCED CHIPSET SETUP**

This section allows you to configure and improve your system and follows you to set up some system features according to your preference.

| Phoenix - AwardBIOS CMOS Setup Utility                                                                                                    |                                                                                                    |                                                                                                    |  |
|----------------------------------------------------------------------------------------------------|----------------------------------------------------------------------------------------------------|----------------------------------------------------------------------------------------------------|--|
| Main Advanced Power PnP/                                                                                                    | 'PCI Peripherals PC Hea                                                                                       | lth Boot Exit                                                                                                    |  |
| Quick Power On Self Test<br>Full Screen LOGO Show<br>Swap Floppy Drive<br>PS/2 Mouse Function<br>Video Memory Size<br>Flat Panel Type<br>Resolution<br>Bus Width<br>CPU/MEM/PCI Frequency | [Enabled]<br>[Disabled]<br>[Disabled]<br>[Enabled]<br>[ 8 M]<br>TFT<br>[ 800 X 600]<br>[18 Bit]<br>333/222/33 | Item Help<br>Menu Level ►<br>Allows the system to<br>skip certain tests<br>while booting. This<br>will decrease the time<br>needed to boot the<br>system |  |
| T↓++:Move Enter:Select +/-<br>E5:Previous Values E6                                                                                                    | /PU/PD:Value F10:Save  <br>Fail-Safe Defaults - F                                                             | ESU:Exit Fl:General Help<br>7:Ontimized Defaults                                                                                                    |  |
|                                                                                                    | Advanced Chipset Setup                                                                                        | ropermized berudits                                                                                                    |  |

#### **Quick Power On Self Test**

When enabled, this field speeds up the Power On Self Test (POST) after the system is turned on. If it is set to *Enable*, BIOS will skip some items.

#### Full Screen LOGO Show

The options for this field are "Enabled" and "disabled". By default, the field is set to "Disabled"

#### Swap Floppy Drive

The options for this field are "Enabled" and "disabled". By default, the field is set to "Disabled"

#### **PS/2 Mouse Function**

The options for this field are "Enabled" and "Disabled". By default, the field is set to "Disabled".

#### Video Memory Size

The Video Memory Size shows how many memory are used by VGA controller. By default, this field is set to "8M".

#### Resolution

Choose FPT resolution. The default setting set to " 800x600 "

#### **Bus Width**

This field shows the FPT bus width. The default setting set to "18 bit"

#### **5.3 POWER SETUP**

Use this main to specify your setting for power management.

| Phoenix - AwardBIOS CMOS Setup Utility                      |                         |                          |  |
|-------------------------------------------------------------|-------------------------|--------------------------|--|
| Main Advanced Power PnP/PCI Peripherals PC Health Boot Exit |                         |                          |  |
| Power Management                                            | Item Help               |                          |  |
| X HUFI FUNCTION                                             | DISODICO                | Menu Level 🔹             |  |
|                                                             |                         |                          |  |
|                                                             |                         |                          |  |
|                                                             |                         |                          |  |
|                                                             |                         |                          |  |
|                                                             |                         |                          |  |
|                                                             |                         |                          |  |
|                                                             |                         |                          |  |
|                                                             |                         |                          |  |
| 1↓++:Move Enter:Select +                                    | ///PU/PD:Value F10:Save | ESC:Exit F1:General Help |  |
| Power Setun                                                 |                         |                          |  |

#### **Power Management**

Enable this field to support Power Management function

#### **ACPI Function**

Enable this function to support ACPI (Advance Configuration and Power Interface)

#### **5.4 PERIPHERALS SETUP**

This option controls the configuration of the board's chipset. Control keys for this screen are the same as for the previous screen.

| Phoenix - AwardBIOS CMOS Setup Utility<br>Main Odwarcad Pawar PaP/PCT Parinbarals PC Health Post Evit                                                                               |                                                                                                    |                                                    |  |
|----------------------------------------------------------------------------------------------------|----------------------------------------------------------------------------------------------------|----------------------------------------------------|--|
| Advanced Power PnP/<br>Onboard Serial Port 1<br>Onboard Serial Port 2<br>Onboard Parallel Port<br>Parallel Port Mode<br>ECP Mode Use DMA<br>Onboard Audio<br>Onboard EDC Controllor | AwardBIOS CMOS Setup Ut<br>PCI Peripherals PC Heal<br>[3F8/IRQ4]<br>[2F8/IRQ3]<br>[378/IRQ7]<br>[SPP]<br>[3]<br>[Enabled]<br>[Enabled] | lity<br>Ith Boot Exit<br>Item Help<br>Menu Level ► |  |
| Onboard FDC Controller<br>OnChip USB Controller<br>OnChip USB2.0 Controller<br>▶ OnChip IDE Device                                                                                  | lEnabled]<br>[Enabled]<br>[Enabled]                                                                                                    |                                                    |  |
| ↑↓++:Move Enter:Select +/-/PU/PD:Value F10:Save ESC:Exit F1:General Help<br>F5:Previous Values F6:Fail-Safe Defaults F7:Optimized Defaults<br>Peripherals Setup                     |                                                                                                    |                                                    |  |

### Onboard Serial Port 1

#### **Onboard Serial Port 2**

These fields allow you to select the on board serial ports and their addresses. The default values for these ports are :

Serial Port 1 : 3F8 / IRQ4 Serial Port 2 : 2F8 / IRQ3

#### **Onboard Parallel Port**

This field allow you to select the on board parallel port and their addresses. The default values for this port is :

Parallel Port: 378 / IRQ7

#### **Parallel Port Mode**

This field allow you determine parallel port mode function :

- SSP : Standard Parallel Port
- EPP : Enhanced Parallel Port
- ECP : Extended Capabilities Port

#### **USB** Controller

The options for this field are *Enabled* and *Disabled*. By default, the field is set to *Enabled*.

#### **USB 2.0 Controller**

The options for this field are *Enabled* and *Disabled*. By default, the field is set to *Enabled*. In order to use USB 2.0, necessary OS drivers must be installed first. *Please update your system to Windows 2000 SP4 or Windows XP SP1*.

#### **Onboard Audio**

The default setting of the AC97 Audio is Enable.

#### 5.5 PNP/PCI SETUP

The option configures the PCI bus system. All PCI bus system on the system use INT#, thus all installed PCI cards must be set to this value.

| Phoenix - AwardBIOS CMOS Setup Utility<br>Main Advanced Power PnP/PCI Peripherals PC Health Boot Exit |                                                                                                    |  |  |
|----------------------------------------------------------------------------------------------------|----------------------------------------------------------------------------------------------------|--|--|
| Reset Configuration Data [Disabled]                                                                   | Item Help                                                                                                    |  |  |
| Resources Controlled By [Auto(ESCD)]<br>× IRQ Resources<br>× Memory Resources                         | Menu Level<br>Default is Disabled.<br>Select Enabled to<br>reset Extended System<br>Configuration Data<br>ESCD) when you exit<br>Setup if you have<br>installed a new add-on<br>and the system<br>reconfiguration has<br>caused such a serious<br>conflict that the OS<br>cannot boot |  |  |
| 1↓→+:Move Enter:Select +/-/PU/PD:Value F10:Save E<br>F5:Previous Values F6:Fail-Safe Defaults F       | SC:Exit F1:General Help<br>7:Optimized Defaults                                                                                                    |  |  |
| PnP / PCI Setup                                                                                       |                                                                                                    |  |  |

#### **Reset Configuration Data**

Thus field allows you to determine whether to reset the configuration data or not. The default value is *"Disabled"*.

#### **Resources Controlled By**

This PnP BIOS can configure all of the boot and compatible devices automatically with the use of a use a PnP operating system such as Windows 95.

#### 5.6 PC HEALTH SETUP

This section shows the parameters in determining the PC Health Status. These parameters include temperatures, fan speeds, voltages.

| Phoenix - AwardBIOS CMOS Setup Utility                                       |                                                                   |  |  |
|------------------------------------------------------------------------------|-------------------------------------------------------------------|--|--|
| Main Advanced Power PnP/PCI Peripher                                         | als PC Health Boot Exit                                           |  |  |
| +1.5 VCore                                                                   | Item Help                                                         |  |  |
| +3.3V<br>+5 V<br>+12V<br>Voltage Battery                                     | Menu Level ►                                                      |  |  |
| System Temperature                                                           |                                                                   |  |  |
|                                                                              |                                                                   |  |  |
|                                                                              |                                                                   |  |  |
| 1↓++:Move Enter:Select +/-/PU/PD:Value<br>F5:Previous Values F6:Fail-Safe De | F10:Save ESC:Exit F1:General Help<br>faults F7:Optimized Defaults |  |  |
| PC Health Status                                                             |                                                                   |  |  |

#### **Temperature / Voltage**

These fields are parameters of the hardware monitoring function feature of the motherboard. The values are read-only values as monitored by the system and show the PC health status.

#### Shutdown Temperature

This field allows the user to set the temperature by which the system automatically shut down once the threshold temperature is reached. This function can help prevent damage to the system that is caused by overheating.

#### **5.7 BOOT SETUP**

This section is used to exit the BIOS main menu. After making your changes, you can either save them or exit the BIOS menu and without saving the new values

| Phoenix - AwardBIOS CMOS Setup Utility<br>Main Advanced Power PnP/PCT Peripherals PC Health Boot Exit |                                                           |                                                                  |  |
|----------------------------------------------------------------------------------------------------|-----------------------------------------------------------|------------------------------------------------------------------|--|
| First Boot Device<br>Second Boot Device<br>Third Boot Device<br>Boot Other Device<br>Lan Boot Select  | [CDRON]<br>[HDD-0]<br>[Floppy]<br>[Enabled]<br>[Disabled] | Item Help<br>Menu Level ►<br>Select Your Boot<br>Device Priority |  |
| ↑↓→+:Move Enter:Select<br>F5:Previous Values                                                          | +/-/PU/PD:Value F10:Save<br>F6:Fail-Safe Defaults         | ESC:Exit F1:General Help<br>F7:Optimized Defaults                |  |
| PCI / Plug And Play                                                                                   |                                                           |                                                                  |  |

#### First / Second / Third Boot Device

These fields determine the device that the system searches first for an operating system. The option available include Hard Disk, CDROM, USB-FDD, USB-CDROM and Disable.

#### **Boot Other Device**

These fields allow the system to search for an OS from other devices other than the ones selected in the First / Second / Third Boot Device.

#### 5.8 EXIT SETUP

This section is used to configure exit mode.

| Phoenix - AwardBIOS CMOS Setup Utility                                                           |                                                |  |
|--------------------------------------------------------------------------------------------------|------------------------------------------------|--|
| Main Advanced Power PnP/PCI Peripherals PC Heal                                                  | th Boot Exit                                   |  |
| Save & Exit Setup                                                                                | Item Help                                      |  |
| Exit Without Saving<br>Set Password                                                              | Menu Level 🕨                                   |  |
|                                                                                                  | Save Data to CMOS                              |  |
|                                                                                                  |                                                |  |
|                                                                                                  |                                                |  |
|                                                                                                  |                                                |  |
|                                                                                                  |                                                |  |
|                                                                                                  |                                                |  |
|                                                                                                  |                                                |  |
|                                                                                                  |                                                |  |
| 1↓→+:Move Enter:Select +/-/PU/PD:Value F10:Save E<br>F5:Previous Values F6:Fail-Safe Defaults F7 | SC:Exit F1:General Help<br>:Optimized Defaults |  |
| Exit Setup                                                                                       |                                                |  |

#### Save & Exit Setup

This option allow you determine whether or not to accept the modifications. If you type "Y", You will quit the setup utility and save all changes into the CMOS memory. If you type "N", you will return to setup utility.

#### Load Optimized Defaults

This option allow you to load the default values to your system configuration. These default settings are optimal and enable all high performance features.

#### **Exit Without Saving**

Select this option to exit the Setup utility without saving the changes you have made in this session. Typing "Y" will quit the Setup utility without saving the modifications. Typing "N" will return to setup utility.

#### **5.9 BIOS UPDATE**

The BIOS program instructions are contained within computer chips called FLASH ROMs that are located on your system board. The chips can be electronically reprogrammed, allowing you to upgrade your BIOS firmware without removing and installing chips.

The AR-B1572 provides the FLASH BIOS update function for you to easily to update to a newer BIOS version. Please follow these operating steps to update to new BIOS :

- Step 1: Turn on your system and don't detect the CONFIG.SYS and AUTOEXEC.BAT files.
- Step 2: You will get AWDFLASH.EXE and XXXXXX.BIN , please copy them to the boot disk .
- Step 3: In the MS-DOS mode, you can type the AWDFLASH and press [ENTER].

A:\> AWDFLASH

- Step 4: A window will appear and ask you to type the complete BIOS file (**xxxxxx.BIN**) and press [ENTER].
- Step 5: Then it will ask whether you save the old BIOS file , you can choose the YES or NO .
- Step 6: Then it will ask you whether want to program it , please choose YES .
- Step 7: The BIOS will start to upgrade
- Step 8: When you have successfully flashed the BIOS then press the[F1] to reboot the Computer and hit [DEL] to enter the BIOS CMOS SETTING . Select " LOAD S-STUP DEFAULTS " set as YES . Then save and exit the setting

Note :

- 1. In order to prevent your system from hanging up during flashing BIOS, please check the new BIOS match your model name and current BIOS version.
- 2. In order to protect your motherboard , please don't turn off your computer during the flashing or it will damage your BIOS ROM .

## **APPENDIX A. ADDRESS MAPPING**

#### **IO ADDRESS MAP**

Each peripheral device in the system is assigned a set of I/O port addresses which also becomes the identity of the device. The following table list the I/O addresses used.

| I/O MAP                                                  | ASSIGNMENT                                           |
|----------------------------------------------------------|------------------------------------------------------|
| 0000 - 000F                                              | Direct Memory Access controller                      |
| 0010 - 001F                                              | Motherboard resources                                |
| 0020 - 0021                                              | Programmable interrupt controller                    |
| 0022 - 003F                                              | Motherboard resources                                |
| 0040 - 0043                                              | System timer                                         |
| 0044 - 005F                                              | Motherboard resources                                |
| 0060 - 0060                                              | Standard 101/102 – key or Microsoft Natural Kayboard |
| 0061 - 0061                                              | System speaker                                       |
| 0062 - 0063                                              | Motherboard resources                                |
| 0064 - 0064                                              | Standard 101/102 – key or Microsoft Natural Kayboard |
| 0065 - 006F                                              | Motherboard resources                                |
| 0070 - 0073                                              | System CMOS/real time clock                          |
| 0074 - 007F                                              | Motherboard resources                                |
| 0080 - 0090                                              | Direct Memory Access controller                      |
| 0091 - 0093                                              | Motherboard resources                                |
| 0094 - 009F                                              | Direct Memory Access controller                      |
| 00A0 - 00A1                                              | Programmable interrupt controller                    |
| 00A2 - 00BF                                              | Motherboard resources                                |
| 00C0 - 00DF                                              | Direct Memory Access controller                      |
| 00E0 - 00EF                                              | Motherboard resources                                |
| 00F0 - 00FF                                              | Numeric data processor                               |
| 0170 - 0177                                              | Secondary IDE Channel                                |
| 01F0 - 01F7                                              | Primary IDE Channel                                  |
| 0274 - 0277                                              | ISAPNP Read Data Port                                |
| 0279 - 0279                                              | ISAPNP Read Data Port                                |
| 02F8 - 02FF                                              | Communication Port (COM2)                            |
| 0376 - 0376                                              | Secondary IDE Channel                                |
| 0378 - 037F                                              | Print Port (LPT1)                                    |
| 03B0 - 03BA                                              | Advance Micro Device Win XP Graphics Driver          |
| 03C0 - 03DF                                              | Advance Micro Device Win XP Graphics Driver          |
| 03F6 - 03F6                                              | Primary IDE Channel                                  |
| 03F8 - 03FF                                              | Communication Port (COM1)                            |
| 04D0 - 04D1                                              | Motherboard resources                                |
| 0800 - 0805                                              | Motherboard resources                                |
| 0A79 - 0A79                                              | ISAPNP Read Data Port                                |
| 0D00 – AC17                                              | PCI bus                                              |
| AC20 - FFFF                                              | PCI bus                                              |
| FC00 – FCFF Realtek RTL8139 Family PCI Fast Ethernet NIC |                                                      |
| FE00 – FE7F                                              | Geode LX Audio Driver (WDM)                          |

APPENDIX B. INTERRUPT REQUEST (IRQ) Peripheral devices use interrupt request lines to notify CPU for the services required. The following table shows the IRQ used by the devices on board.

| Level | HARDWARE USING THE SETTING                         |
|-------|----------------------------------------------------|
| 00    | System timer                                       |
| 01    | Standard 101/102-Key or Microsoft Natural Keyboard |
| 02    | Programmable interrupt controller                  |
| 03    | Communication Port (COM2)                          |
| 04    | Communication Port (COM1)                          |
| 05    | Standard Enhanced PCI to USB Host Controller       |
| 05    | Standard OpenHCD USB Host Controller               |
| 06    | Standard FDD Controller                            |
| 08    | System CMOS realtime clock                         |
| 09    | Microsoft ACPI-Compliant System                    |
| 10    | GeodeLX Audio Driver (WDM)                         |
| 12    | PS/2 Compatible Mouse                              |
| 13    | Numeric data processor                             |
| 14    | Primary IDE Channel                                |